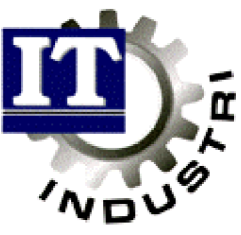

Ett administrativt datasystem för små och medelstora företag

# Redovisning

| Bokföringsår                   | 2  |
|--------------------------------|----|
| Kontoplan                      | 2  |
| Kostnadsställe                 | 4  |
| Fördelningskonto               | 5  |
| Rapportgenerator               | 7  |
| Bygg egna rapporter            | 11 |
| Verifikationsregistrering      | 14 |
| Bokföringsorder till verifikat | 15 |
| Huvudbok                       | 17 |
| Verifikationslista/Dagbok      | 18 |
| Saldobalans                    | 19 |
| Transaktionslista              | 20 |
| Lås bokföringen                | 21 |
| Likviditetsprognos             | 22 |
| Utskrift SIE-format            | 25 |
| Momsredovisning                | 27 |
| Bokslutsdispositioner          | 28 |
| Ingående balans                | 29 |
| Avsluta bokföringsår           | 30 |
| Budgetregistrering             | 31 |
| Skapa budgetmall               | 35 |

## Redovisning

### Generellt

För att kunna köra redovisningen korrekt, krävs en del förberedande arbete. Detta kommer att beskrivas först i denna manual.

### Uppläggning av nytt bokföringsår

Det första som behöver göras, är att lägga upp aktuellt bokföringsår.

| LSDEHO -       | DERUN             |                   |                  |                            |                           |                | 16 3 |
|----------------|-------------------|-------------------|------------------|----------------------------|---------------------------|----------------|------|
| Beveknis       | ng Generell       | t Ord/Fakt        | Inköp/HPS        | MP3-Reg                    | Elconomi                  | Ovelge         |      |
| - BOEFOE<br>År | FEOD<br>Decup     | Too<br>Dacuos     | Senaste<br>Vernr | Avslucat                   | Låst t.o.m                | IB             | Låst |
| 1011           | 10-05-01          | 11-09-30          | 10               | N                          |                           |                |      |
| 9311           | 93-11-01          | 95-04-30          | 332              | N                          |                           |                |      |
| 9911           | 95-05-01          | 96-04-30          | 100              | N                          |                           |                |      |
| 9611           | 96-05-01          | 97-04-30          | 32               | м                          |                           |                |      |
| 9711           | 97-05-01          | 98-04-30          |                  | 31                         |                           |                |      |
|                |                   |                   |                  |                            |                           |                |      |
| År<br>9911     | Datum<br>99-05-01 | Datum<br>10-04-30 | Vernr<br>0       | kvslutat<br><mark>N</mark> | Ropiera kon<br>(J/N) J År | toplan<br>9811 |      |
| A10+F1=B       | tenyval           |                   |                  |                            | F1=H)&Lp                  | Esenkvi        | eye. |

Detta program ligger under Ekonomi, Registervård.

Bokföringsåret kan namnges på olika sätt t.ex. 1996 eller 9601. Namnet är dock begränsat till maximalt 4 tecken och bör för enkelhetens skull anges på samma sätt vid varje nyregistrering.

Ange det nya året samt dess datumintervall.

Tryck Enter förbi Vernr, så påbörjas en ny löpnummerordning för det nya året.

Kontoplan kan kopieras från tidigare bokföringsår genom att ange ett J vid Kopiera kontoplan (J/N). Där finns även möjlighet att välja från vilket år kontoplanen skall kopieras.

### Kontoplan

Sedan är det dags att lägga upp en kontoplan för det nya bokföringsåret.

| SDENO   | DFRUN                                       |              |          |       |         |     |       | -    |
|---------|---------------------------------------------|--------------|----------|-------|---------|-----|-------|------|
| evelm 1 | ig Generellt Ord/Fakt Inkö                  | pv HP S      | HP8-Beg  | E     | Ico nos | x1. | Ovelg | t.   |
| Bokto   | ringsår: 9711 (97-05-01 - 98-0<br>Benämning | 9-30)<br>SBU | Deb/Er   | S uan | Rat     | ₽⊫j | Ucs   | Te   |
| 1010    | RASSA                                       |              |          | ж     | Ň       | ж   | N.    |      |
| 1020    | POSTGIRO                                    |              |          | 3NF   | 34      | N   | 31    |      |
| 1040    | CHECKONTO                                   |              |          | ж     | 35      | N   | 35    |      |
| 1050    | BANK                                        |              |          | 3NF   | 31      | N   | 31    |      |
| 1060    | Depôkonto IH                                |              |          | 0     | 34      | ж   | N     |      |
| 1120    | ARTIER OCH ANDELAR                          |              |          | ж     | 35      | N   | 31    |      |
| 1210    | EUNDFORDRINGAR.                             |              | J        | a.    | 316     | a   | J     | J    |
| 1230    | EUNDFORDRINGAR (FACTORING)                  |              |          | N     | 34      | ж   | 31    |      |
| 1300    | INTERIMOFORDBINGAR                          |              |          | N     | 36      | 35  | 35    |      |
| 1310    | FÖRUTBETALDA HYROR                          |              |          | JN .  | 35      | N   | N     |      |
| 1330    | FÖRUTBETALDA FÖRSÄRRINGAR                   |              |          | H     | 3NE     | N   | 31    |      |
| 1390    | UPPLUPNA INTÄRTER                           |              |          | 36    | 31      | N   | 3N    |      |
| 1399    | Personalens Evarshatt                       |              |          | 34    | 34      | 34  | 31    |      |
| 1410    | FORDRINGAR HOS ANSTALLDA                    |              |          | ж     | м       | ж   | M     |      |
| Eonto   | Beniooning                                  | SBU          | Deb/Er   | 8 036 | Rat     | PED | Urs   | Te   |
|         |                                             |              | -        | -     | -       | -   | -     | -    |
| 10+F1=1 | Tenyval F2=Bokf.år Shift+F9=                | Fördel       | n/SIE-fi | L     | F1=H1   | als | Ese-k | VIDE |

Under Ekonomi, Registervård finns den standardkontoplan som följer med programmet. Den ligger upplagd på ett "slaskår" som ej används av systemet.

Det måste dock finnas en kontoplan knuten till varje bokföringsår och på nästa sida följer en beskrivning på hur detta kan göras.

Kontoplan läggs upp per år. Upplägg av kontoplan kan antingen göras automatiskt eller manuellt.

#### Automatisk uppläggning.

Det automatiska upplägget sker vid registrering av nytt bokföringsår, då det finns möjlighet att välja om kontoplan skall kopieras och i så fall från vilket bokföringsår.

#### Manuell uppläggning.

Den manuella registreringen görs genom att först välja till vilket bokföringsår kontoplanen skall registreras. Bokföringsår nås via F2. Vallista på olika bokföringsår finns via F4.

När bokföringsår valts, tryck Enter. Markören hoppar nu ned längst ned i bilden, där olika valmöjligheter finns.

N = nyregistrering M = modifiering T = ta bortV = visa.

#### Nyregistrering.

Välj N, tryck Enter.

| Konto:     | Ange aktuellt kontonummer.                                     |
|------------|----------------------------------------------------------------|
| Benämning: | Ange kontots benämning.                                        |
| SRU:       | Här anges kontots SRU-kod som används vid utskrift av SIE-fil. |

De kommande valen påverkar ej vad som kommer ut på utskrifter utom Sum), utan enbart vilka registreringsmöjligheter som skall vara tillgängliga vid t.ex. manuell verifikationsregistrering och budgetregistrering.

| Deb/Kred:             | D = anger om kontot normalt registreras på debet.<br>Markören hoppar då direkt till fältet Debet.<br>Åtkomst ges givetvis ändå till kreditfältet.                                      |
|-----------------------|----------------------------------------------------------------------------------------------------|
|                       | K = anger om kontot normalt registreras på kredit.<br>Markören hoppar då direkt till fältet Kredit, men åtkomst<br>finns även till Debet.                                              |
| Anges inget på kontot | går markören automatiskt först till debet.                                                                                                    |
| Sum:                  | Här markeras om kontot skall summeras eller ej vid utskrift<br>av konteringstotal och vid överföring till redovisning.<br><b>OBS!!</b> Bokföringsordern skrivs alltid ut specificerad. |
|                       | Ursprung kan ej skrivas ut på konton med Sum = J.                                                                                                    |
|                       | Blankt = fältet skall fyllas i ibland och därför ges alltid<br>åtkomst därtill.                                                                                                    |

Kst, Prj, Urs, Text:

- J = dessa fält skall alltid fyllas i. Det går då ej att komma förbi detta fält utan att ange något.
- N = fältet skall aldrig fyllas i och därför går det ej heller att komma åt det.
- Blankt = fältet skall fyllas i ibland och därför ges alltid åtkomst därtill.

#### Modifiera kontoplan.

Börja med att välja aktuellt bokföringsår via F2, tryck Enter för att få upp det årets kontoplan.

Välj sedan M = modifiering, när markören står längst ned i bilden. Tryck Enter.

Gå med pilarna till aktuellt konto, tryck Enter när markören står på rättrad. Raden hamnar då längst ned i bilden, där ändringarna kan göras.

#### Borttag av konto.

Välj M = modifiera eller T = ta bort och tryck Enter. Ställ markören på det konto som skall tas bort. Tryck Shift + F2.

**OBS!!** Borttag kan ej göras av konto med transaktioner.

#### Skapa SIE-fil.

För att skapa en SIE-fil, ställ markören längst ned i bild, välj Shift + F9. Detta förklaras bättre längre fram i manualen.

#### Upplägg av fördelningskonto.

Vid upplägg av fördelningskonto skall markören stå på det konto som skall fördelas. Tryck sedan Shift + F9.

Mer detaljerad förklaring finns på sidan 5-6.

### Kostnadsställe

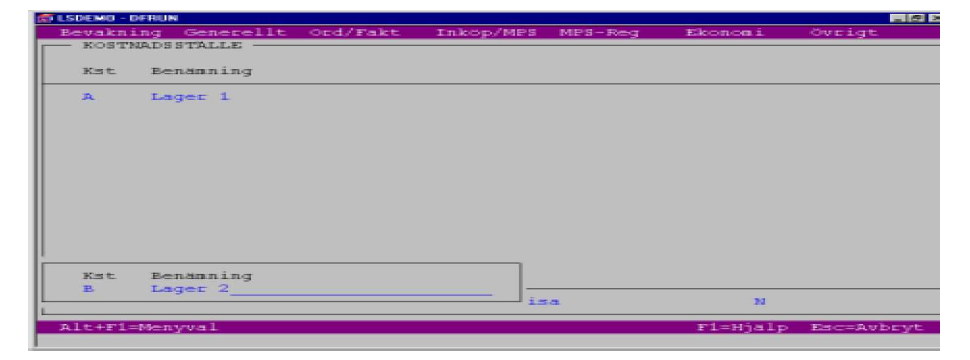

Detta program nås bl.a via Ekonomi, Registervård.

Kostnadsställe används för att kunna få specificering av dessa kostnader vid utskrift av olika rapporter.

## **Fördelningskonton**

Används för att få automatisk fördelning på vissa konton. Funktionen nås via Shift + F9 i programmet Konto.

Det finns två olika sätt att göra fördelning på. Antingen skall hela beloppet stå kvar på det konto som skall fördelas (exempelvis på ett lönekonto) trots att fördelning gjorts, eller också skall inget belopp finnas kvar på huvudkontot, utan allt skall utfördelas (exempelvis på ett försäljnings-/kostnadskonto.)

Innan fördelningen görs, välj via F2, vilket bokföringsårs kontoplan som skall användas, tryck Enter.

Välj M = modifiera.

Gå därefter med pilarna till det konto som skall fördelas. (I detta exempel 4010.) När markören står på rätt rad, tryck Shift + F9 för att komma till fördelningsprogrammet.

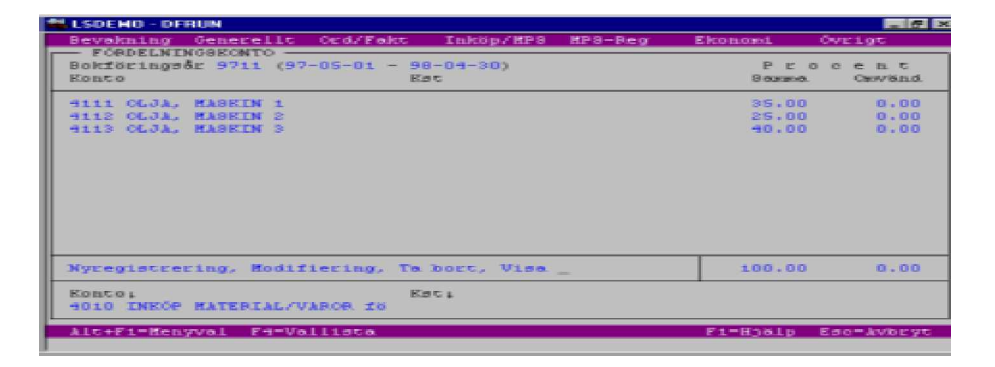

#### **Fördelning där inget belopp är kvar på huvudkontot = 4010 efter fördelningen.** Tryck Enter en gång.

Välj N = nyregistrera.

| Konto:                                                                                      | Välj konto som fördelningen skall läggas på.                                                                                                    |
|---------------------------------------------------------------------------------------------|----------------------------------------------------------------------------------------------------|
| Kst:                                                                                        | Skall fördelning göras på kostnadsställe, måste här anges vilket kostnadsställe som skall beröras.                                                             |
| Ex. Fördelning läggs upp på<br>kostnadställe A. Då sker ing<br>konto 4010, utan att något l | a konto 4010. Sedan görs ett verifikat på konto 4010,<br>gen fördelning alls, eftersom den är upplagd enbart på<br>kostnadsställe knutits till den.            |
| Samma:                                                                                      | Registrering görs här, om det fördelade beloppet skall<br>läggas på samma sida som beloppet är registrerat på<br>huvudkontot.<br>Fördelningen anges i procent. |
| Omvänd:                                                                                     | Registrera procenttalet här, om beloppet skall läggas på motsatt sida mot beloppet på huvudkontot.                                                             |

Eftersom inget belopp skall vara kvar på huvudkontot = 4010 efter fördelningen, görs ingen fördelning på det kontot, utan enbart på de övriga berörda kontona.

Skulle differens uppstå, måste den justeras i verifikationsregistreringen.

#### Fördelning där belopp skall finnas kvar på huvudkontot efter fördelning.

Detta visas med ett löneexempel, där automatfördelning skall ske av vissa avgifter, men bruttolönen skall stå kvar på 5010.

Fördelningen görs på samma sätt som tidigare beskrivits, förutom att det på konto 5010 måste stå 100% i kolumnen Samma, eftersom hela bruttolönen skall finnas kvar där.

Den fortsatta fördelningen bör uppnå samma procenttal totalt på båda sidor. Skulle diff uppstå, om exempelvis inte skatten går att automatfördela, kan den läggas till manuellt på verifikatet i redovisningen.

| ESDERU - DFRUM              |            |        |         |         |        |        |
|-----------------------------|------------|--------|---------|---------|--------|--------|
| Bevakning Generellt Ord/B   | akt Ink    | op/HPS | HP3-Beg | Ekonomi | OVEL   | ) T    |
| - FORDELNINGSEONTO          | - 98-04-3  | 203    |         | P       |        | n n    |
| Konto                       | Kac        | ~~~    |         | Search  | ma. Ca | ew Sm. |
| 2320 UPPLUPNA SEMESTERLÖNER | Ú.         |        |         | ο.      | 00     | 13.00  |
| 2330 UPPLUPNA SOCIALA ROSTN | EA.        |        |         | 0.      | 00     | 33.04  |
| SOLO LON ABBETABE           |            |        |         | 100.    | 00     | 0.00   |
| SOSO FÖRÄNDRING SEMESTERLÖN | E          |        |         | 13.     | 00     | 0.00   |
| 5610 ABBETSGIVARAVGIFTER    |            |        |         | 33.     | 06     | 0.00   |
|                             |            |        |         |         |        |        |
| Nyregistrering, Modifiering | , Ta bort, | V150.  |         | 196.    | 06 -   | 46.04  |
| Kontoi<br>5010 LON ABBETABE | Rac :      |        |         |         |        |        |
| Alt+F1=Menyval F4=Valliste  |            |        |         | F1=H)al | p Esc- | LVIDE: |
|                             |            |        |         |         |        |        |

### Rapportgenerator redovisning

I denna rapportgenerator finns möjlighet att skapa egna rapporter, modifiera samt skriva ut dem.

Vallista på befintliga rapporter finns via F4.

#### Utskrift balansräkning.

Vid utskrift av balansräkning finns det en hel del olika variationsmöjligheter.

| wakming | Generellt Ord    | i/Fakt  | Inköp/HP:    | a MPS-Reg    | Elcom   | om L O   | VELOC |
|---------|------------------|---------|--------------|--------------|---------|----------|-------|
| BAPPORT | GENERATOR REDOWN | CONTING |              |              |         |          |       |
|         | BALANSPÄRNING    |         |              |              |         |          |       |
|         | Bokföringsåri    | 9711    |              |              |         |          |       |
|         | Dectuary         | 1000    | 97-05-01     | C.030        | 98-04-3 | 0        |       |
|         | Konco            | 12.0001 | 1000         | C-0301       | 9999    |          |       |
|         | Rostnadsställe   | TROPI   |              | 0.0001       | 0000    |          |       |
|         | Projekt          | Irom    |              | C 030        | 0000000 | 00000000 |       |
|         | Skriv ingående.  | ucošei  | nde balans   | (B/D/30) 2   | D       |          |       |
|         | Skriv inošende.  | ucošei  | nde saldon   | L/E/NO 2     | N       |          |       |
|         | Skriv headbrels  | se med  | budget       | (ng/N)?      | N Acl   | c 2/30 2 | 3     |
|         | Skriv jästörels  | te med  | föregå år    | (J/M)?       | N Aci   | E (3/N)? | N     |
|         | Skriv Konton ut  | en tr   | ansaktioner  | (3730)?      | ж       |          |       |
|         | Skeiv Totaleade  | er med  | saldo=0      | (J/N) ?      | ж       |          |       |
|         | Skriverei        | FIL-1   |              |              |         |          |       |
|         |                  | Demo r  | ev order/fel | cc-dolcument | 5       |          |       |
|         |                  |         |              |              |         |          |       |

Här följer en kortfattad beskrivning av olika utskriftsmöjligheter.

I fälten Bokföringsår, Datum, Konto, Kostnadsställe, Projekt, Skriv Konton utan transaktioner samt Skriv totalrader med saldo = 0, finns möjlighet att göra urval. Vid alla fält med pil, finns tillgång till en vallista via F4.

De olika valen betyder:

| Skriv ingående/utgående         |                                                                                                    |
|---------------------------------|----------------------------------------------------------------------------------------------------|
| balans (B/D/N):                 | <ul> <li>B = anges om utgående balans skall skrivas ut t.o.m sist<br/>gångna dagen på bokföringsåret.</li> <li>D = anges om utgående balans skall skrivas ut enbart för<br/>vald datumperiod.</li> <li>N = anges om ingående/utgående balans ei skall skrivas</li> </ul> |
|                                 | ut.                                                                                                    |
| Skriv ingående/utgående         |                                                                                                    |
| saldon (I/E/N):                 | I = skriver ut ingående saldo inklusive ingående balans.<br>E = skriver ut ingående saldo exklusive ingående balans.<br>N = endast en kolumn, Saldo för vald period, skrivs ut.                                                                                          |
| Skriv jämförelse med<br>budget: | Åtkomst till detta urval ges endast om det valts N = Nej<br>på de två första valen.                                                                                                    |
|                                 | Om jämförelse med budget skall göras, anges budget-<br>nummer att jämföra emot. Skall utskriften även visas<br>ackumulerad, sätts ett J efter Ack (J/N).<br>Vid ackumulerad utskrift krävs liggande papper.                                                              |

Skriv jämförelse med föregående år: Åtkomst till detta urval ges endast om det valts N = Nej på de två första valen, se sidan 7.

Genom att sätta ett J i fältet Ack J/N, kan jämförelsen med föregående år skrivas ut ackumulerad.

OBS!! Vid jämförelse med föregående år, används årets kontoplan.

Jämförelse med budget och föregående år kan skrivas ut på samma lista. Det krävs då liggande papper.

Finns bokslutsdispositioner registrerade, som ej är uppdaterade till huvudbok, kommer det automatiskt upp en fråga om dessa skall inkluderas i rapportutskriften.

När bokslutsdispositionerna är uppdaterade till huvudbok, kommer de automatiskt med på rapporten.

#### Olika utskriftsalternativ av balansräkning:

| Valmöjlighet 1: | En balansräkning för december -97, som skall visa     |
|-----------------|-------------------------------------------------------|
|                 | utgående balans t.o.m 31/12-97 och ingående, utgående |
|                 | saldo inklusive ingående balans.                      |
|                 |                                                       |

Val i de sex nedersta fälten, se bild sidan 7: D, I, N, N, N, N.

Utskriften visar då dessa kolumner:

| THE LSI | DEMO | l - B   |     |       |         |      |       |          |      |      |          |     |     |         | <b>6</b> 2 |
|---------|------|---------|-----|-------|---------|------|-------|----------|------|------|----------|-----|-----|---------|------------|
|         |      |         |     |       |         |      |       |          | Dec  | 6361 | 98-02-03 | 22  | 133 | Sidai   | 1          |
|         | Ing  | belens  |     | In    | y saldo |      |       | Saldo    |      | UC   | y saldo  |     | Ucg | belens  |            |
|         | -1   | 630.00  |     | -1    | 130,00  |      | 35    | 675.00   |      | 3-9  | 545.00   |     | 34  | 545.00  |            |
|         | 65   | 717.18  |     |       | 739.38  |      | -2    | 528.00   |      | -7   | 267.38   |     | -7  | 267.38  |            |
| 9       | 566  | 319.51  | -6  | 929   | 233.51  | 1    | 693   | 170.40   | 8    | 622  | 403.91   | 8   | 622 | 403.91  |            |
|         |      | 086.40  |     | 298   | 969.60  |      | -64   | 876.00   |      | 234  | 093.60   |     | 234 | 093.60  |            |
|         | S    | 954.20  |     | 15    | 954.20  |      |       | 0.00     |      | IS   | 954.20   |     | 5   | 954.20  |            |
| 9       | \$96 | 274.43  | 2   | 228   | 287.93  | 1.   | 661   | 991,90   | 8    | 889  | 729.33   | 8   | 889 | 729.33  | ø          |
|         | 235  | 775.00  |     | 235   | 775.00  |      |       | 0.00     |      | 235  | 775.00   |     | 235 | 775.00  |            |
|         | 235  | 775.00  |     | 235   | 775.00  |      |       | 0.00     |      | 235  | 775.00   |     | 235 | 775.00  | ø          |
| -18     | 812  | 671.99  | 3   | 530   | 532.81  |      | -938  | 761,40   | 3    | 091  | 771.91   | з   | 091 | 771.91  |            |
|         |      | -18,00  |     |       | -918.00 |      |       | 0.00     |      |      | -918.00  |     |     | -918.00 |            |
| -1.8    | 012  | 689.99  | з   | 530   | 119.01  | -    | -438  | 761.90   | з    | 091  | 353.91   | э   | 091 | 353.91  | ø          |
|         | 50   | 000.00  |     | 50    | 000.00  |      |       | 0.00     |      | 50   | 000.00   |     | 50  | 000.00  |            |
|         | 36   | 789.00  |     | 36    | 789.00  |      |       | 0.00     |      | 36   | 789.00   |     | 36  | 789.00  |            |
|         | 154  | 321,00  |     | 159   | 321.00  |      |       | 0.00     |      | 154  | 321,00   |     | 159 | 321.00  |            |
| Flex    | BELE | 1 V1.03 | - 0 | 23 ±3 | 990 Eur | 0201 | ft 16 | B, Swedn | 10.0 | Line | 0 0      | 011 | 37  | # 2213  | 2-12       |

OBS!! Bilden ovan visar inte hela utskriften, utan enbart vilka kolumner som ingår.

| Ingående balans: | Visar alltid från årets början.                                                                                       |
|------------------|----------------------------------------------------------------------------------------------------|
| Ingående saldo:  | Visar ingående balans + - transaktioner fram till 97.12.01.                                                           |
| Saldo:           | Visar saldot av alla transaktioner för perioden 97.12.01 - 97.12.31.                                                  |
| Utgående saldo:  | Visar i detta exempel ingående saldo inklusive ingående<br>balans + - transaktioner för perioden 97.12.01 - 97.12.31. |
| Utgående balans: | Visar utgående balans t.o.m 97.12.31.                                                                                 |

## Valmöjlighet 2:Balansräkningen skall visa utgående balans t.o.m 97.12.31<br/>och ingående, utgående saldo exklusive ingående balans.

Val i de sex nedersta fälten, se bild sidan 7: D, E, N, N, N, N.

Dessa kolumner visas vid utskrift:

| LSD    | IE MIC | - B    |           |       |         |     |      |          |           |            |          |       |       |         | 8 × |
|--------|--------|--------|-----------|-------|---------|-----|------|----------|-----------|------------|----------|-------|-------|---------|-----|
| Ac. 22 | Þ      | × 10   |           | 3 2   | 1 2 5   | A   |      |          |           |            |          |       |       |         |     |
|        |        |        |           |       |         |     |      |          | Dest-same | # <u>*</u> | 98-02-05 | 30    | 10    | Sidar   | 1   |
|        | Ing    | balan  | 8         | Ing   | , saldo |     |      | Saldo    |           | UT4        | a saldo  |       | Ur.gi | balans  |     |
|        | -1     | 630-0  | 0         |       | 500.00  |     | 3.5  | 675.00   |           | 36         | 175.00   |       | 34    | 545.00  |     |
| 9      | 566    | 319.5  | 2<br>1 -2 | 637   | 456.00  | 1   | 693  | 170.40   | -9        | 72<br>43   | 984-50   | 8     | 62.2  | 267.38  |     |
| 2      | -40    | 954.2  | 0         | 339   | 056.00  |     | -64  | 976.00   | 2         | 74         | 190.00   |       | 234   | 093.60  |     |
| 9 .    | 596    | 274.4  | ā −a      | 367   | 986.50  | 1   | 661  | 441.40   | -7        | 06         | 545-10   | 8     | 889   | 729.33  | *   |
| 3      | 235    | 775.0  | 0         |       | 0.00    |     |      | 0.00     |           |            | 0-00     |       | 235   | 775.00  |     |
| 3      | 23.5   | 775.0  | 0         |       | 0-00    |     |      | 0.00     |           |            | 0-00     |       | 235   | 775.00  | *   |
| -12 :  | 012    | 671.9  | 9 16      | 343   | 204.90  | -   | 430  | 761.40   | 15 9      | 04         | 443.40   | э     | 091   | 771.41  |     |
| -12 :  | 812    | 689.9  | 9 16      | 342   | 804-80  | -   | 438  | 761.40   | 15 9      | 04         | 043.40   | э     | 091   | 0.50.41 | *   |
|        | -50    | 000.0  | 0         |       | 0.00    |     |      | 0.00     |           |            | 0.00     |       | 50    | 000.000 |     |
|        | 36     | 789.0  | <u>0</u>  |       | 0.00    |     |      | 0.00     |           |            | 0.00     |       | 36    | 769.00  |     |
|        | -4     | 057.0  | ŏ         |       | 0.00    |     |      | 0.00     |           |            | 0.00     |       | -4    | 057.00  |     |
| FICEB  | ries   | C V1.0 | 2 - 10    | 2] 15 | PO Euro | COL | T 3. | B, Smedi | en Li     | ne         | 8 0      | 0 I * | 50    | # 10:1  | 13I |

Skillnaden vid detta utsrkiftsval är att kolumnerna ingående och utgående saldo ej inkluderar den ingående balansen.

Valmöjlighet 3:

Balansräkningen skall visa in- och utgående balans, samt periodens saldo. Periodens saldo skall visa endast 97.12.01 - 97.12.31 och utgående balans t.o.m 97.12.31.

Val i de sex nedersta fälten, se bild sidan 7: D, N, N, N, N, N.

Utskriften visar då dessa kolumner:

| LSD    | EMO - B                      |       |          |          |           |         | - 6     |    |
|--------|------------------------------|-------|----------|----------|-----------|---------|---------|----|
| Ae 8 x | - I III 📾 🛃 🗗 🗛              |       |          |          |           |         |         |    |
| TPEP . | AB                           |       |          | Dest-say | 98-02-05  | 10:10   | Sidar   | 1  |
| BALAR  | SRÅRBING 97-12-01 - 97-12-01 |       |          |          |           |         |         |    |
| Konto  |                              | Ing   | balans   |          | Saldo     | Dic-Qi  | balans  | £  |
| TILLS  | årgar                        |       |          |          |           |         |         |    |
| 1010   | KASSA                        | -1    | 630.00   |          | 35 675.00 | 34      | 045.00  |    |
| 1020   | POSTGIRO                     | 65    | 717.12   |          | -2 528-00 | 63      | 189.12  |    |
| 1040   | CHECKONTO 9                  | 566   | 319.51   | 1 63     | 93 170.40 | 11 259  | 489.91  |    |
| 1050   | BANK                         | -40   | 086.40   |          | 64 876-00 | -104    | 962.40  | i. |
| 1060   | Depåkonto IN                 | .5    | 954.20   |          | 0-00      | 5       | 954.20  | É. |
| KASSA  | POSTGIRO BANK 9              | 596   | 274.43   | 1 6      | 61 441-40 | 11 257  | 715.03  | *  |
| 1120   | ARTIER OCH ANDELAR           | 23.5  | 775.00   |          | 0-00      | 23.5    | 775.00  |    |
| VAREL  | FORDRINGER                   | 23.5  | 775.00   |          | 0.00      | 235     | 775.00  | *  |
| 1210   | KUNDFORDRINGAR -12           | 812   | 671.99   |          | 38 761.40 | -13 251 | 433.39  |    |
| 1230   | KUNDFORDRINGER (FACTORING)   |       | -18.00   |          | 0.00      |         | -18.00  | i. |
| KUBIDF | ORDRINGAR -12                | 012   | 689.99   | -4:      | 38 761.40 | -13 251 | 451.39  | *  |
| 1310   | FÖRUTBETALDA HYROR           | 50    | 000-00   |          | 0.00      | -50     | 000.00  |    |
| 1330   | FÖRUTBETALDA FÖRSÄKRINGAR    | 36    | 789.00   |          | 0.00      | 36      | 789.00  | £  |
| 1390   | UPPLUPMA INTÄKTER            | 154   | 321.00   |          | 0.00      | 154     | 921.00  | £  |
| FICE   | rief v1.02 - [c] 1990 Euroso | IT AL | B. Smede | n Line   | e: 1 Co   | 1 . 1   | ¥ 10 15 |    |

Sätts ett B istället för D, visas utgående balans alltid t.o.m sist gångna dagen på bokföringsåret, oavsett om datumperiod valts.

#### Utskrift av Resultaträkning.

Nedan visas en bild på hur en utskrift av resultaträkning kan se ut.

| LSDEND - DFRUN                                    |                                  |                 |                                    |  |  |  |
|---------------------------------------------------|----------------------------------|-----------------|------------------------------------|--|--|--|
| TP-SP AB                                          |                                  | Decum: 98-01-18 | 11:32 81de: 1                      |  |  |  |
| RESULTATRÄENING 98-01-01 - 90<br>Konto            | -01-31<br>Ing seldo              | Baido           | Utg saido                          |  |  |  |
| ROBELSENS INTÄRTER                                |                                  |                 |                                    |  |  |  |
| 3010 FÖRSÄLJNING STANDARD<br>FÖRSÄLJNINGSINTÄRTER | -17,390,015.30<br>-17,390,015.30 | 25,000.00       | -17,415,015.00<br>-17,415,015.00 ¢ |  |  |  |
| TOTALA INTÄRTER                                   | -17,390,015.30                   | 25,000.00       | -17,915,015.30 Ø                   |  |  |  |
|                                                   |                                  |                 |                                    |  |  |  |
|                                                   |                                  |                 |                                    |  |  |  |
|                                                   |                                  |                 |                                    |  |  |  |
|                                                   |                                  |                 |                                    |  |  |  |
|                                                   |                                  |                 |                                    |  |  |  |
| ENTER fortsatter, ESC avbrut                      | F                                |                 |                                    |  |  |  |

För att få denna utskrift, göres val enligt bild nedan:

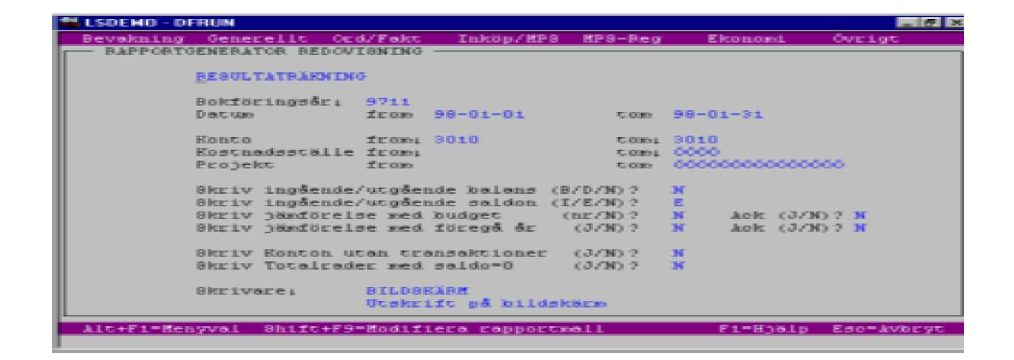

Även vid utskrift av resultaträkning, kan jämförelse med budget och föregående år göras.

Åtkomst till dessa fält ges dock endast om N valts i de två första fälten. (Se sidan 7.)

Utskrifterna går även att få ackumulerade. Det krävs dock liggande papper för att göra dessa utskrifter.

### Bygg egna rapporter

| Bevelch Lh | g Gen          | erellt       | Oc d/Fr | akt I: | alcopy HP S | HP3-Reg | Ekono | ni. (        | Ovelgt      |
|------------|----------------|--------------|---------|--------|-------------|---------|-------|--------------|-------------|
| Pos Typ    | Eonto<br>Eonto | Tom<br>Ronto | Техс    |        |             |         |       | Total<br>Eod | Skriv<br>Ut |
|            |                |              |         |        |             |         |       |              |             |
|            |                |              |         |        |             |         |       |              |             |
|            |                |              |         |        |             |         |       |              |             |
|            |                |              |         |        |             |         |       |              |             |
|            |                |              |         |        |             |         |       |              |             |
|            |                |              |         |        |             |         |       |              |             |

Detta program nås antingen under Ekonomi, Registervård, Rapportmall, eller från Ekonomi, Redovisning, Rapportgenerator, Shift + F9 efter att aktuell mall valts.

Här nyregistreras och modifieras befintliga rapporter.

| Nyregistrering av rapportmall. |                                                                                                    |  |  |  |  |  |
|--------------------------------|----------------------------------------------------------------------------------------------------|--|--|--|--|--|
| Rapportnr:                     | Ange vilket nummer den nya rapporten skall ha.                                                                                      |  |  |  |  |  |
| Namn:                          | Ange rapportens namn.                                                                                                    |  |  |  |  |  |
| Kontonr ut J/N:                | N = kontonummer skrivs inte ut på rapporten.<br>N = kontonummer skrivs ut på rapporten.                                             |  |  |  |  |  |
| Omvänt tecken:                 | J medför att negativa värden skrivs ut som positiva.<br>OBS!! Rapporter som innehåller balanskonton skall alltid<br>besvaras med J. |  |  |  |  |  |
| Tecken vid 1000-tal:           | N medför inget tecken för tusental.<br>J innebär att det blir tecken som markerar tusental.<br>Ex: , = 1,000.                       |  |  |  |  |  |

När alla dessa fält är ifyllda, står markören och blinkar uppe i vänstra hörnet, vid Pos 10. Tryck Enter för att få ned raden längst ned i bilden och där påbörja registreringen.

| LSDENO - DFRUN              |                      |            |             |              | _ @ ×         |
|-----------------------------|----------------------|------------|-------------|--------------|---------------|
| Bevakning Generellt         | : Ocd/Fakt           | Inköp/HP:  | 3 MPS-Reg   | Ekonomi      | Ovelgt        |
| Pos Typ Eonto Eonto         | самімс ———<br>» Тенс |            |             | Tota.<br>Rod | L Skriv<br>Ut |
| 10                          |                      |            |             |              |               |
| Pos Typ Konto Konto<br>10 R | DOBELSENS            | INTÄRTER.  |             | Eo d.        | ac<br>9       |
| Alt+F1=Henyval F2=1         | infoga F4-V          | allista Bi | 1+F9=Cappos | F1=H36Lp     | Esc-Avbryt    |

| Pos: | Här anges automatiskt vilken position denna rad har i rapporten.                                               |
|------|----------------------------------------------------------------------------------------------------|
| Тур: | Här anges vilken vilken typ av rad som skall registreras.<br>R = rubrik, K = konto, T = totalrad, N = ny sida. |

| Rubrik:    | praktiskt för att beskriva ett eventuellt kontointervall eller totalsummor (förklarande överskrifter.)                                                                                                    |
|------------|----------------------------------------------------------------------------------------------------|
|            | Kan även användas som egna kommentarer i rapport-<br>mallen om fältet Ut besvaras med N = Nej.<br>Dessa kommentarer skrivs då inte ut på rapporten.<br>Behövs det läggas in tomma rader för att göra rapporten<br>mer lättläst, används rubrikraden med blankt textfält och<br>ett J sätts vid skriv ut. |
| Konto:     | I dessa fält skall kontointervall registreras. Textfältet hoppas då över automatiskt.                                                                                                    |
| Totalrad:  | Här summeras alla delrader.<br>OBS!! Raden måste registreras för att totalsummor skall kunna beräknas<br>på överliggande konton. Den måste även kombineras med en kod.<br>(Se beskrivning nedan.)                                                                                                    |
| Ny sida:   | Anges om den fortsatta utskriften skall komma på nästa sida.                                                                                                    |
| Text:      | Valfri text för rubriker och totalrader.                                                                                                    |
| Total kod: | Anges för summering på olika nivåer. Konton på överliggande nivåer<br>summeras.                                                                                                    |
|            | Kontointervaller har alltid kod 0.<br>Totalrader med kod 1summerar alla överliggande 0-rader, fram till nästa                                                                                                    |
|            | 1-rad.                                                                                                    |
|            | Totalrader med kod 2 summerar alla överliggande totalrader med 1-or.                                                                                                    |
|            | kod ett o.s.v. Detta kan fortsätta upp till 29 nivåer.                                                                                                    |
|            | <b>OBS!!</b> Summering står inte alltid för addering, eftersom det då konton som har debet- respektive kreditsaldon summeras kan bli fråga om en subtraktion.                                                                                                    |

Skriv Ut: Besvaras med J om raden skall skrivas ut.

Rapporten byggs sedan rad för rad, efter egna önskemål.

| Bevel  | CH L H       | y Gen          | erellt       | Ord/Fakt Inköp/HPS HPS-Be                        | g Ekonomi Ovr       | 195         |
|--------|--------------|----------------|--------------|--------------------------------------------------|---------------------|-------------|
| Pos    | Typ          | From<br>Konto  | Tom<br>Eonto | Техс                                             | Total<br>Eod        | Skriv<br>Uc |
| 3010   | B.           |                |              | RÖRELSENS INTÄRTER                               | 0                   | J           |
| 3030   | B.           |                |              |                                                  | 0                   | a           |
| 3040   | R            | 3010           | 3799         |                                                  | 0                   | 3           |
| 3050   | T            |                |              | FÖRBÄLJNINGBINTÄRTER.                            | 1                   | J           |
| 3060   | B.           |                |              |                                                  | 0                   | J           |
| 3070   | R            | 3800           | 3899         |                                                  | 0                   | J           |
| 3080   | T            |                |              | OVRIGA RÖRELSEINTÄRTER                           | 1                   | 3           |
| 3090   | B.           |                |              |                                                  | 0                   | J           |
| 3100   | R            | 2900           | 3999         |                                                  | 0                   | J           |
| 3110   | T            |                |              | OURIGA INTÄRTER                                  | 1                   | J           |
| 3120   | R            |                |              |                                                  | 0                   | J           |
| 3130   | T            |                |              | TOTALA INTÄRTER                                  | 2                   | a           |
| 3140   | N            |                |              | NY STOA                                          | 0                   | a           |
| 3150   | R            | -1010          | 4899         |                                                  | 0                   | 3           |
| Asppor | eche<br>ac w | 1 1<br>5 (3/M) | 12.0         | Neon RESULTATRARNING<br>Carvant tecken (J/N) 2 J | Tecken vid 1000-tal |             |

#### Kopiera rapport.

Programmet för att kopiera en rapport, nås i rapportmallen via Shift + F9 när markören står vid rapportnummer.

Där väljs vilken rapport som skall kopieras, samt till vilket nummer och namn den skall kopieras till.

#### Modifiera rapport.

Modifiering görs genom att välja vilken rapport som skall ändras, (vallista finns via F4) ange aktuellt nummer och sedan trycka Enter.

Tryck sedan Enter genom hela nedre raden, för att få upp alla rapportens konton i bild.

Börja alltid modifieringen med att göra en kopia av den mall som skall modifieras. (Se beskrivning ovan.)

Gör sedan alla ändringar i kopian och låt den ersätta originalet, när alla ändringar är gjorda.

#### Modifiera befintlig position.

Gå med pilarna till den position som skall modifieras. Innehåller rapporten många positioner, skriv aktuell position över en befintlig och tryck därefter pil ner. Rapportmallen visas då fr.o.m denna position.

#### Infoga ny position.

Ställ markören på den rad över vilken den nya raden skall infogas, tryck F2. Den nya raden infogas då ovanför den rad på vilken markören stod.

#### Borttag av position.

Placera markören på den position som skall tas bort och tryck därefter Shift + F2.

#### Ompositionering.

Ompositionering nås via Shift + F9 i rapportmallen. Ange startposition för ompositioneringen, samt intervall mellan positionerna. **OBS!!** Hela rapportmallen avses vid ompositionering.

#### Radera rapporter.

Om en hel rapport skall tas bort, görs även detta i Modifiera rapportmall. Ställ markören i fältet Rapportnr, välj vilken rapport som skall raderas, (vallista finns via F4). Tryck sedan Shift + F2.

### Manuell verifikationsregistrering

| Bevol    | IFIEA | Generellt  | OCONFART | Inköp/HPS | MP9-Reg  | Elconomi | Oveigt |
|----------|-------|------------|----------|-----------|----------|----------|--------|
| Pos      | Ronte | 2          |          | Est       | Urspr    | Debec    | Eredic |
| 10<br>20 | 1010  | EASSA      |          |           |          | 1000.00  |        |
| Vecner   | 97-1  | 39<br>2-08 |          |           | Suamoa.i | 1000.00  | 0.00   |

Detta program finns under Ekomi, Redovisning.

Ett verifikat kan antingen skapas manuellt, eller genom att automatiskt överföra bokföringsordern till verifikat. Först beskrivs hur ett manuellt verifikat skapas.

| Datum: | Ange verifikatets datum. Det datum som föreslås i detta fält, är<br>det sist använda verifikatdatumet.<br><b>OBS!!</b> Kontrollera att rätt datum är angivet här, eftersom det styr<br>vilken period i redovisningen som verifikatet hamnar i.<br>Anges ett datum som tillhör föregående år, kommer det upp en<br>varning.<br>Byt då bokföringsår genom att trycka Enter. |
|--------|----------------------------------------------------------------------------------------------------|
| Vernr: | Tryck Enter så genererar datorn nästa lediga nummer.                                                                                                    |

Text: Ange alltid förklarande text till verifikatet.

Markören hoppar sedan till Pos 10.

Tryck Enter för att få ned raden längst ned i bilden, där registrering sedan kan ske.

Registrera vilka konton och belopp verifikatet skall innehålla.

När registreringen är färdig, tryck Escape och godkänn verifikatet.

**OBS!!** Det går ej att avsluta ett verifikat om differens uppstår mellan debet och kredit.

Skriv verifikationsnummer i högra hörnet på underlaget (t.ex. fakturan) och sätt in i nummerordning.

## Överföring bokföringsorder

Under Shift + F9 i verifikationsregistreringen finns bl.a Utskrift bokföringsorder och Överföring av bokföringsorder till verifikat.

Det är bara utskrivna bokföringsorder som kan överföras till verifikat.

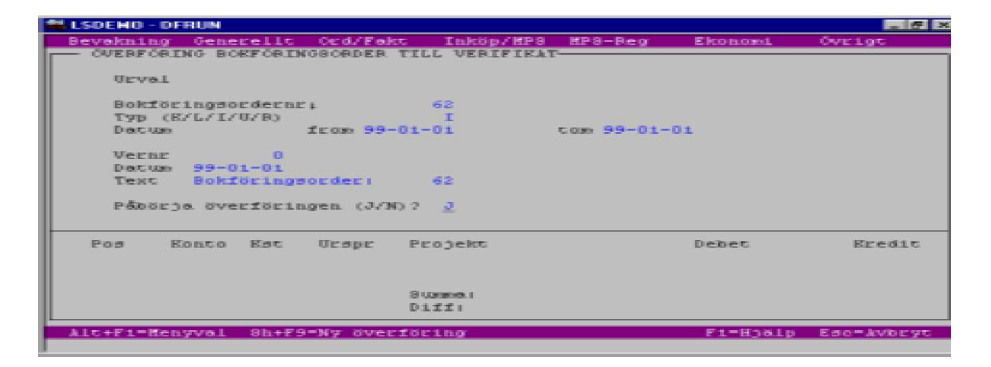

Finns outskrivna bokföringsorder, kan dessa skrivas ut härifrån. Notera det löpnummer som bokföringsordern får vid utskskriften, då detta nummer sedan används vid överföringen.

När överföringen skall göras, stå på fältet Datum, tryck Shift+F9, välj Överföring bokföringsorder.

| Ange boktöringsordernummer att överföra.                                                                                                    |
|----------------------------------------------------------------------------------------------------|
| Föreslås automatiskt när bokföringsorder valts.                                                                                                    |
| Föreslås också automatiskt när bokföringsordern<br>valts. Dessa datum motsvarar bokföringsorderns<br>första respektive sista transaktions datum.                                                                                                    |
| Skall bokföringsordern överföras till ett redan<br>befintligt verifikat, anges detta nummer här.<br>Detta går endast att göra om verifikatet ej är upp-<br>daterat till huvudbok, samt att dess datum stämmer<br>med den period bokföringsordern skall tillhöra.<br>Skall överföring göras till ett helt nytt verifikat, anges<br>inget nummer här. Datorn genererar då nästa lediga<br>nummer. |
| Här föreslås automatiskt t.o.m-datumet från före-<br>gående fält.<br><b>OBS!!</b> Tänk på att det är detta datum som styr vilken<br>period verifikatet hamnar i.<br>Motsvarar det ej rätt redovisningsperiod, kan<br>ändringar göras.                                                                                                    |
| Här kan en förklarande text till bokföringsordern<br>anges.<br>Vid överföring av bokföringsorder, föreslås alltid<br>Bokföringorder nr                                                                                                    |
| J = överföringen startas. Ett verifikat skapas.                                                                                                    |
|                                                                                                    |

Notera verifikationsnumret på bokföringsordern och sätt in i nummerordning.

#### Modifiera verifikat.

Verifikatet går att modifiera så länge det ej har uppdaterats till huvudbok. För att ändra ett befintligt verifikat, tryck pil upp då markören står vid datumfältet, välj aktuellt verifikationsnummer, tryck Enter. Efter ytterligare en Enter-tryckning visas raderna och ändringar kan göras.

#### **OBS!!** Datum går dock ej att ändra.

Upptäcks ett datumfel innan uppdatering till huvudbok skett, måste det felaktiga verifikatet tas bort för att sedan göras om korrekt. Ett verifikat går dock bara att ta bort om det är det sist gjorda.

Har det gjorts fler verifikat efter det felaktiga, måste rättelse göras genom en motbokning av det felaktiga verifikatet.

Efter ytterligare en Enter-tryckning visas raderna och ändringar kan göras.

**OBS!!** Datum går dock ej att ändra. Upptäcks ett datumfel innan uppdatering till huvudbok skett, måste det felaktiga verifikatet tas bort för att sedan göras om korrekt. Ett verifikat går dock bara att ta bort om det är det sist gjorda.

Har det gjorts fler verifikat efter det felaktiga, måste rättelse göras genom en motbokning av det felaktiga verifikatet.

#### Infoga ny position mellan befintliga positioner:

Ställ markören på den rad över vilken den nya positionen skall läggas, tryck F2.

#### Komplettera med nya rader:

Gå med pil ner till första lediga rad och tryck Enter för att påbörja registreringen.

#### Borttag av position:

Ställ markören på den rad som skall tas bort, tryck Shift + F2.

#### Borttag av helt verifikat:

Gå in på aktuellt verifikat, tryck Escape, tryck Shift + F2. Svara sedan J = ja på frågan om verifikatet skall tas bort.

#### Andra program som nås via Shift + F9:

- \* Utskrift bokföringsorder
- \* Konto
- \* Kostnadsställe
- \* Huvudbok
- \* Verifikationslista/Dagbok
- \* Saldobalans
- \* Transaktionslista
- \* Rapportgenerator
- \* Automatkontering Av/På
- \* Bokslutsdispositioner

#### Automatkontering Av/På:

På = fördelning till upplagda fördelningskonton görs automatiskt vid överföring till verifikat.

Av = ingen automatfördelning görs.

## Huvudbok

| 10 <u>* 1</u> |                     | ya A                  |                  |             |           |           |
|---------------|---------------------|-----------------------|------------------|-------------|-----------|-----------|
| vakning 🤇     | Senerellt Ord       | Fakt Ind              | top/MPS M        | PS-Reg      | Ekonomi   | Övrigt    |
| HUVUDBOK -    |                     |                       |                  |             |           |           |
|               |                     |                       |                  |             |           |           |
|               | Ucwal.              |                       |                  |             |           |           |
|               | Deletitiesternel    | F . 9711              |                  |             |           |           |
|               | Datus from          | 97-12-01              | 1.008            | 97-12-31    |           |           |
|               |                     |                       |                  |             |           |           |
|               | Ronto from          |                       | CODE 1           | 9999        |           |           |
|               | Chrysler out in     | all and a set of the  | Lawrence and the | o Zina Lana | LTARL S R |           |
|               | Ska konton          | utan transe           | Attioner s       | Krivas ut   | JJ/B  2 B |           |
|               |                     |                       |                  |             |           |           |
|               | SECIV WE DE         | strader [J/           | -191 2 E3        |             |           |           |
|               |                     |                       |                  |             |           |           |
|               |                     |                       |                  |             |           |           |
|               |                     |                       |                  |             |           |           |
|               | sectore1            | BILDSKARN<br>Drakestr | a second         |             |           |           |
|               |                     | ocoact are g          |                  |             |           |           |
|               |                     |                       |                  |             |           |           |
| t+Fi=Beny-    | <u>61 P4-V61116</u> | 10-01                 |                  |             | F1=H16lp  | Ecc Avior |

Huvudboken ligger under Ekonomi, Redovisning.

Den visar alla transaktioner som uppdaterats till huvudbok.

| Bokföringsår:                         | Ange för vilket bokföringsår den skall skrivas ut.                                                                                                    |
|---------------------------------------|----------------------------------------------------------------------------------------------------|
| Datum from,<br>tom:                   | Ange eventuellt datumintervall.                                                                                                    |
| Konto from,<br>tom:                   | Ange eventuellt kontointervall.                                                                                                    |
| Skriv ut ing/utg<br>saldo/balans J/N: | <ul> <li>J = visar per konto, ingående balans, saldo och utgående<br/>balans, både för hela året och för perioden.</li> <li>N = visar endast kontoomslutning för varje konto.</li> <li>Ett J här, innebär även att de konton som har transaktioner</li> </ul> |
|                                       | utanför vald period kommer med på utskriften.                                                                                                    |
| Ska konton utan<br>transaktioner      |                                                                                                    |
| skrivas ut J/N:                       | J = visar alla 0-konton.<br>N = skriver ej ut konton, på vilka det ej skett några<br>transaktioner.                                                                                                    |
| Skriv ut text-                        |                                                                                                    |
| rader J/N:                            | J = visar typ av transaktion, kund, ursprung, samt konto,<br>datum, verifikatnummer och position.<br>N = visar ej typ av transaktion, kund och ursprung.                                                                                                    |
| Skrivare:                             | Välj vilken skrivare som skall användas.                                                                                                    |

I huvudboken visas endast de verifikat som uppdaterats till huvudbok. Uppdatering görs i programmet Uppdatera huvudbok, som nås via menyn under Redovisningen.

När verifikatet uppdaterats, kommer det med på alla listor och rapporter i redovisningen.

Verifikatet går ej att ändra eller ta bort sedan det uppdaterats till huvudbok.

Överförda bokföringsorder raderas vid uppdateringen.

## Verifikationslista/dagbok

| -              | LSDEHO - DF    | RUN        |                     |                    |             |              | - 6 ×          |
|----------------|----------------|------------|---------------------|--------------------|-------------|--------------|----------------|
|                | Bevelching     | Generelic  | Ord/Fakt            | Inköp/HPS          | HP3-Reg     | Elconomi     | Ovelgt         |
| IΓ             | — VERIFIKA     | TICNSLISTA | > DAGBOR —          |                    |             |              |                |
|                |                |            |                     |                    |             |              |                |
|                |                | Urval      |                     |                    |             |              |                |
|                |                |            |                     |                    |             |              |                |
|                |                | Bokför1    | ngsőri <u>9</u> 711 | L                  |             |              |                |
|                |                | Datum      | IEOM                | 97-05-01           | COM 98-04-  | 3-0          |                |
|                |                | Verifik    | ationsne fe         | 0.00               | Con 9999    | 99           |                |
|                |                |            |                     |                    |             |              |                |
|                |                | Uppdate    | rade/Ej upp         | daterade (C        | J/E/EU)     | EU           |                |
|                |                |            |                     |                    |             |              |                |
|                |                | Skriv u    | c cextrader         | : (3/30 2 <b>3</b> |             |              |                |
|                |                | Verifik    | ationslists         | eller Dogt         | ook (V/D) 1 | v            |                |
|                |                |            |                     |                    |             |              |                |
|                |                |            |                     |                    |             |              |                |
|                |                | Skrivar    | CI BILD             | BRARM              |             |              |                |
|                |                |            | UCSK                | mirt på bil        | LOBICHER    |              |                |
| 11             |                |            |                     |                    |             |              |                |
| P <sup>2</sup> | ble a Cin Mars | THE CAL    |                     |                    |             | Fred and I a | Face back core |
|                | ALCOTE LET     |            |                     |                    |             | r r njorp    | LOC MOLING     |

I detta program finns möjlighet att se både uppdaterade och ej uppdaterade verifikat.

| Bokföringsår:                             | Välj vilket bokföringsår verifikaten skall visas för.                                                                                                    |
|-------------------------------------------|----------------------------------------------------------------------------------------------------|
| Datum from tom:                           | Ange aktuellt datumintervall.                                                                                                    |
| Verifikationsnummer from tom:             | Här kan urval göras på verifikat.                                                                                                    |
| Uppdaterade/Ej<br>uppdaterade (U/E/EU):   | Här väljs vad listan skall visa.<br>U = endast uppdaterade verifikat visas.<br>E,U = både uppdaterade och ej uppdaterade verifikat visas.<br>E = endast ej uppdaterade verifikat visas.                                                                            |
| Skriv ut textrader<br>(J/N):              | J = transaktionstyp, kund och ursprung anges.<br>N = ovan angivna uppgifter visas ej.                                                                                                    |
| Verifikationslista<br>eller Dagbok (V/D): | <ul> <li>V = verifikationslista.</li> <li>På den kan både uppdaterade och ej uppdaterade verifikat granskas, beroende på vilka urval som görs.</li> <li>D = dagbok.</li> <li>Den visar endast de uppdaterade verifikaten, oavsett vilka urval som görs.</li> </ul> |
| Skrivare:                                 | Välj vilken skrivare som skall användas för utskriften.                                                                                                    |

**OBS!!** Även verifikat på tidigare bokföringsår kan skrivas ut.

## <u>Saldobalans</u>

| 1  | LSDEHO - DF | RUN                |                            |                              |                          |                        | _ 6 ×      |
|----|-------------|--------------------|----------------------------|------------------------------|--------------------------|------------------------|------------|
|    | Bevekning   | Generelic          | Ord/Fakt                   | Inkop/HP3                    | MP3-Reg                  | Elconomi               | Ovelet     |
| In | - STEDOBTE  | ANS                |                            |                              |                          |                        |            |
| ш  |             |                    |                            |                              |                          |                        |            |
| ш  |             | Urval              |                            |                              |                          |                        |            |
| ш  |             | Bokför1            | ngsår: 971:                | L                            |                          |                        |            |
| ш  |             | Decum 1            | E 039 97-1                 | 05-01 ca                     | s 98-04-30               |                        |            |
| 1  |             | Ronto 1            | E.0301                     |                              | mt 9999                  |                        |            |
| l  |             | Skriv u<br>Ska kon | t ingående.<br>ton utan ti | /utgående sa<br>cansaktioner | ldo/balans<br>skrivas ut | (37N) ? 3<br>(37N) ? N |            |
|    |             | Skrivar            | e: FIL-1<br>Demo           | av order/iek                 | t-doktasent              |                        |            |
| F  | Alt+Fi=Heng | yval E4-Va         | 111556                     |                              |                          | F1=H38Lp               | Esc-Avbryt |

Saldobalansen visas på de urval som gjorts.

| Bokföringsår:                                         | Ange aktuellt bokföringsår.                                                                                                    |
|-------------------------------------------------------|----------------------------------------------------------------------------------------------------|
| Datum from tom:                                       | Ange eventuellt datumintervall.                                                                                                    |
| Konto from tom:                                       | Här ges möjlighet att göra urval på kontointervall.                                                                                                    |
| Skriv ut ingående/<br>utgående saldo/<br>balans:      | <ul> <li>J = visas kolumner för Ingående balans, Ingående saldo,<br/>Perioden, Hela året, Utgående saldo och Utgående<br/>balans.</li> <li>N = endast en kolumn, Perioden, skrivs ut.</li> </ul>                                                                                                    |
| Ska konton utan<br>transaktioner<br>skrivas ut (J/N): | J = konton utan transaktioner skrivs ut.<br>N = konton utan transaktioner skrivs ej ut.                                                                                                    |
| Skrivare:                                             | Välj var utskriften skall göras.                                                                                                    |
| <b>På listan specificeras:</b><br>Ingående balans:    | Visar alltid IB från bokföringsårets början. Är alltid<br>densamma, oavsett vilket intervall den körs ut på.                                                                                                    |
| Ingående saldo:                                       | Visar saldot på kontot vid aktuellt fr.o.m-datum, dvs;<br>skrivs saldobalansen fr.o.m årets början, blir denna<br>summa likvärdig IB, då inget hunnit förändras på kontot<br>ännu.<br>Väljs en datumperiod som börjar en bit in på året, visar<br>ingående saldot vad som hänt på kontot fr.o.m<br>bokföringsårets början, fram till valt fr.o.m datum. |
| Periodens transaktioner:                              | Visar alla transaktioner som skett inom valt datumintervall.                                                                                                    |
| Hela årets transaktioner:                             | Visar alla transaktioner t.o.m dagens datum, oavsett vilket datumintervall som valts.                                                                                                    |
| Utgående saldo:                                       | Skrivs alltid ut t.o.m vald period. Väljs exempelvis en<br>specifik månad blir utgående saldot t.o.m den sista i<br>vald månad. Skall saldobalansen skrivas ut för hela året,<br>skrivs utgående saldot t.o.m det sist bokförda datumet<br>i valt bokföringsår.                                                                                         |
| Utgående balans:                                      | Skrivs alltid ut t.o.m dagens datum. (Ex: om saldobalansen<br>skrivs ut den 96.11.06 med t.o.m datum 96.10.30 så<br>sträcker sig UB t.o.m 96.11.06.)                                                                                                    |

## Transaktionslista

| LSDEHO - DF | RUN         | Card (Ealer  | Tauloidan (1812-0 | 100 - D      | First cost     | Canada Canada |
|-------------|-------------|--------------|-------------------|--------------|----------------|---------------|
| - TRANSAET  | ICNSLISTA   | OC MY P MINU | Annoprare         | nin (2 - 10) | eg Enomote     | OVE LOC       |
|             |             |              |                   |              |                |               |
|             | Urval       |              |                   |              |                |               |
|             | Bokförin    | uraði: 97:   |                   |              |                |               |
|             | Decus       | from 5       | 97-05-01          | C 030        | 98-04-30       |               |
|             | Konto       | from         |                   | C 030 L      | 9999           |               |
|             | Est         | from         |                   | C 000 L      | 9999           |               |
|             | Propekt     | ICOD         |                   | C 0000       | 00000000000000 | 0             |
|             | Verne       | from         |                   | C 0080       | 999999         |               |
|             | Ursprung    | from         |                   | C 0000       | 000000         |               |
|             | Debet       | 1000         |                   | C 0000       | 99999999,99    |               |
|             | Eredit      | from         |                   | C 030        | 99999999.99    |               |
|             | Skeiv ut    | textrades    | (37N) ?           | м            |                |               |
|             | Skrivere    | . BILDOR     | CARH              |              |                |               |
|             |             | UCSKEI       | lit på bilds      | REPERT       |                |               |
|             |             |              |                   |              |                |               |
| Alc+Fi-Men  | yval FH-Val | lisca        |                   |              | Fi=Hjalp       | Ede Avior y   |

Transaktionslistan används för att söka verifikat eller belopp i redovisningen.

Urval kan göras på:

| Bokföringsår:   | Välj vilket år verifikatet skall sökas på.                                               |
|-----------------|------------------------------------------------------------------------------------------|
| Datum from tom: | Ange eventuellt datumintervall.                                                          |
| Konto:          | Ange eventuellt kontointervall.                                                          |
| Kst:            | Urval kan göras på kostnadsställe.                                                       |
| Projekt:        | Urval kan göras på projekt.                                                              |
| Vernr:          | Ange här eventuellt verifikatnummerintervall att göra urval på.                          |
| Ursprung:       | Här kan urval göras på ursprung, som kan bestå av exempelvis fakturanummer.              |
| Debet:          | Vid sökning av belopp i debet, sätts aktuellt belopp i både fr.o.m och t.o.m.            |
|                 | Skall sökning göras av ett kreditbelopp, sätt 0 (noll) i<br>både debet fr.o.m och t.o.m. |
| Kredit:         | Vid sökning av kreditbelopp anges detta belopp på både<br>fr.o.m och t.o.m-sidan.        |
|                 | Soks en debelbelopp, san 0 (noll) i bade fr.o.m och t.o.m.                               |

## Lås bokföringen t.o.m. datum

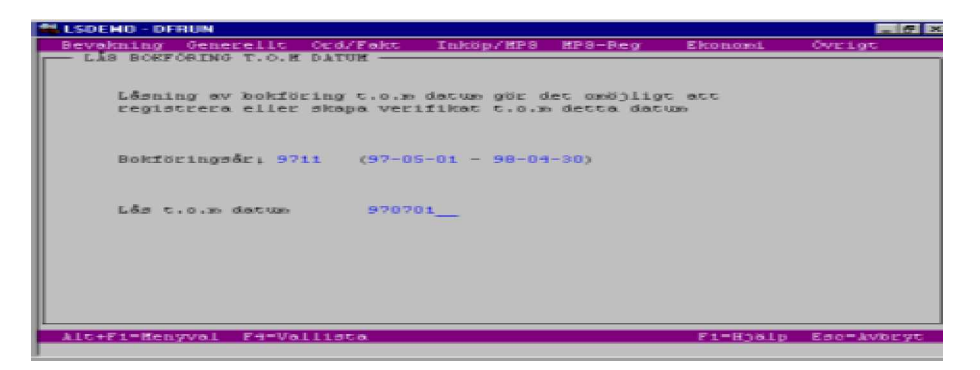

I IT INDUSTRI finns möjlighet att låsa bokföringen.

**OBS!!** Detta får endast göras när redovisningen är 100% färdig, eftersom det är helt omöjligt att göra några som helst ändringar efter att bokföringen låsts.

Programmet för detta ligger under Ekonomi, Redovisning.

Ange aktuellt bokföringsår samt för vilket datumintervall bokföringen skall låsas.

### Likviditetsprognos

### Utskrift av likviditetsprognos

| LSDEMO - DFRUN      |                                             |                |           |          | _ 7 ×      |
|---------------------|---------------------------------------------|----------------|-----------|----------|------------|
| Bevakning Generell  | .t Ocd/Felo                                 | t Inköp/HPS    | HP3-Beg   | Elconomi | OVELOT     |
| - LIEVIDITETSPROGNO | ×9                                          |                |           |          |            |
|                     |                                             |                |           |          |            |
|                     |                                             |                |           |          |            |
| UEVAL               |                                             |                |           |          |            |
|                     |                                             |                |           |          |            |
| FOFIALLOAACU        | Carbo III III III III III III III III III I | IE 030         |           |          |            |
| Discription 11      |                                             |                |           |          |            |
| Dagincervari        |                                             |                |           |          |            |
| Fakturane/De        | one net deserve                             | (FZD) F        |           |          |            |
|                     |                                             |                |           |          |            |
| Eund-/inköps        | order (E/F                                  | (N) N          |           |          |            |
|                     |                                             |                |           |          |            |
| Eundorder           | Levva :                                     | I L OBS        | C 030     | 99999    |            |
|                     | Typ                                         | 1 E 000        | 0.030     | 0        |            |
| Inköpsorder         | Levva :                                     | IE 000         | 0.030     | 99999    |            |
|                     | Typ                                         | 1 E 030        | C 030     | •        |            |
|                     |                                             |                |           |          |            |
| SKEIV&Eet           |                                             | BLLUBBARM      |           |          |            |
|                     |                                             | ocemente be or | LOBICOLIO |          |            |
|                     |                                             |                |           |          |            |
| Alt+F1=Henyval F4=  | Vallista                                    | Sh+F9=Manuella | BOSCER    | F1=H16Lp | Esc-Avbryt |
|                     |                                             |                |           |          |            |

Likviditetsprognosen innehåller kundreskontran, leverantörsreskontran, manuellt registrerade poster (t.ex utbetalning lön, räntebetalning), kundorder och inköpsorder.

Innan likviditetsprognosen startas, måste kontroll göras av manuella poster. Alla borttag och registreringar av manuella poster, måste nämligen göras manuellt. Detta görs via Shift + F9.

Ej aktuella poster skall tas bort eller modifieras, eftersom alla manuella poster tas med i beräkningen.

Välj startdag att visa likviditet och intervall av dagar i varje grupp.

På första respektive sista raden visas aktuell summa före/efter valt datum/slutdatum.

Finns fakturor eller order i utländsk valuta, finns möjlighet att välja om F = fakturans kurs eller D = dagens kurs skall användas.

När likviditetsprognosen görs, finns olika valmöjligheter vad gäller hur kund-och inköpsorder skall hanteras, nämligen om de skall E = ej tas med, F = föregående beräkning skall användas eller N = ny beräkning skall göras.

F = använda föregående beräkning, bör endast användas när fullständig säkerhet finns om att det inte tillkommit några nya order sedan prognosen sist kördes.

N = nyberäkning skall alltid användas om någon förändring har skett sedan prognosen sist kördes. Det är nämligen endast vid nyberäkning som alla fält uppdateras.

Skall det göras en ny beräkning av kund-och inköpsorder, anges intervall av leveransvecka samt typ.

Skall föregående beräkning användas, visas vilket datum denna skedde, samt vilka urval som då gjordes.

Inköpsorder beräknar datum med leveransvecka + aktuellt betalningsvillkor. Kundorder räknar med leveransvecka + aktuellt betalningsvillkor + betalningsmoral. Ligger leveransveckan före dagens datum, beräknas datumet som om kund- och inköpsordern har dagens datum som leveransvecka.

Kundfakturornas och kundordernas förfallodatum framräknas med betalningsmoralen i kundregistret.

Det går även att få likviditetsprognosen grafiskt visad. Där finns möjlighet att välja vad som skall visas, Utgående Balans eller in-respektive utbetalningar för varje datumintervall.

| Inköpsorder Levva |                                                                                                    |
|-------------------|----------------------------------------------------------------------------------------------------|
| from, tom:        | Har N = ny beräkning valts i fältet Kund./Inköpsorder E/F/N, skall här anges veckointervall samt eventuell ordertyp.                |
|                   | Om F = använd föregående val valts och det gjordes<br>några urval i detta fält vid den senaste beräkningen,<br>visas dessa val här. |
| Skrivare:         | Välj var likviditetsprognosen skall skrivas ut.                                                                                     |

### Fältens uppdatering

| Bevalati                                                  | - DFRUN                                    | In Ord/Fal | er: Takiji         | KES KES-          | -Bear Ekr                                | anomi Ós                                            |                                                       |
|-----------------------------------------------------------|--------------------------------------------|------------|--------------------|-------------------|------------------------------------------|-----------------------------------------------------|-------------------------------------------------------|
| Tom dat                                                   | Bundresk                                   | Lev.resk   | Monuell            | Eundorder         | Ink.order                                | Necco                                               | UTE                                                   |
| 97-12-31<br>98-01-07<br>98-01-19<br>98-01-21              | 19877893<br>2,635,150<br>34,208<br>713,530 | -200,701   | 90,000             |                   |                                          | 19679112<br>2,635,150<br>34,208<br>713,530          | 19679112<br>22314262<br>22348470<br>23062000          |
| 98-01-28-<br>98-02-04<br>98-02-11<br>98-02-18<br>98-02-25 | 1,227,762<br>7,873                         | -1,100     |                    | 438,059<br>11,875 | -10,912<br>-505,745<br>-12947997<br>-500 | -10,912<br>-1,100<br>722,007<br>-12502065<br>11,375 | - 2305108<br>2304998<br>2377199<br>1126993<br>1128130 |
| 98-03-09<br>98-03-11<br>98-03-18<br>98-03-25              | -                                          | 1          |                    |                   | -                                        |                                                     | - 1120130<br>1120130<br>1120130<br>1120130            |
| 98-04-01<br>98-04-08-<br>98-04-15<br>99-12-31             | -                                          | · +        | -                  |                   |                                          |                                                     | 1120130<br>1120130<br>1120130<br>1120130              |
| TOTALT<br>ALC+F1=                                         | 24496406<br>Renyval                        | -209,001   | 90,000<br>81+F9=60 | 449,934           | -13465154                                | 1-Hoalp Ea                                          | o-kvbryt                                              |

Alla de olika fälten i likviditetsprognosen går att jämföra med andra program.

**OBS!!** Likviditetsprognosen tar alltid med momsen, vilket inte alla av dessa avstämningsprogram gör.

#### Kundorder:

Värdet av en kundorder hamnar i likviditetsprognosens fält Kundorder, när den registrerats.

**OBS!!** N = Nyberäkning måste dock väljas när prognosen körs, för att fältet skall uppdateras med de senaste händelserna.

Den försvinner från detta fält i samband med fakturauppdateringen.

Kundorderfälten kan kontrolleras via orderstockslistan i ordermenyn. (Den finns under Off/Order/Fakt-modulen.)

Tänk dock på att i orderstocken visas summan exklusive moms, samt att det i Kundorderfältets leveransvecka är inkluderat betalningsvillkor och betalningsmoral.

Viss avrundningsdifferens kan uppstå.

#### Inköpsorder:

Här gäller detsamma som för en kundorder, d.v.s inköpsordern hamnar i fält Inköpsorder, så fort den registrerats, under förutsättning att N = nyberäkning valts när prognosen kördes. Leveransveckan inkluderar betalningsvillkoren.

Inköpsordern försvinner från detta fält när den inlevererats.

Kontroll av detta fält kan göras via den Bevakningslista som finns under MPS/Inköp/ Lager, Inköpsorder.

OBS !!! Den bevakningslistan visar exklusive moms.

#### Kundreskontran:

Detta fält ökas när kundfakturan uppdateras och minskas vid uppdatering av inbetalning. Avstämning av denna kolumn, görs mot Saldolistan, som ligger i Kundreskontran, där totalraderna skall överensstämma.

Det går även att kolla endast de förfallna fakturorna. Saldolistan visar inklusive moms.

#### Leverantörsreskontran:

Detta fält ökas när leverantörsfakturorna är registrerade, konterade och attesterade. De minskas vid uppdatering av utbetalning.

Kontroll av detta program kan göras via den Skuldlista som finns i Leverantörsreskontran.

OBS!!! Skuldlistan visar inklusive moms.

### Utskrift i SIE-format

Det finns möjlighet att skriva ut filer i SIE-format för export till andra externa program.

Det finns fyra typer av SIE-filer, typ 1-4.

Typ 1 - Export av bokslutssaldon

Typ 2 - Export av periodsaldon

Typ 3 - Export av objektsaldon. (Supportas ej av IT INDUSTRI.)

Typ 4 - Import/Export av transaktion. (Endast Export i IT INDUSTRI.)

IT INDUSTRI exporterar filer enligt typ 1,2 och 4. IT INDUSTRI hanterar ej import av SIE-filer.

Programmet för att skapa SIE-fil, ligger under Ekonomi, Redovisning.

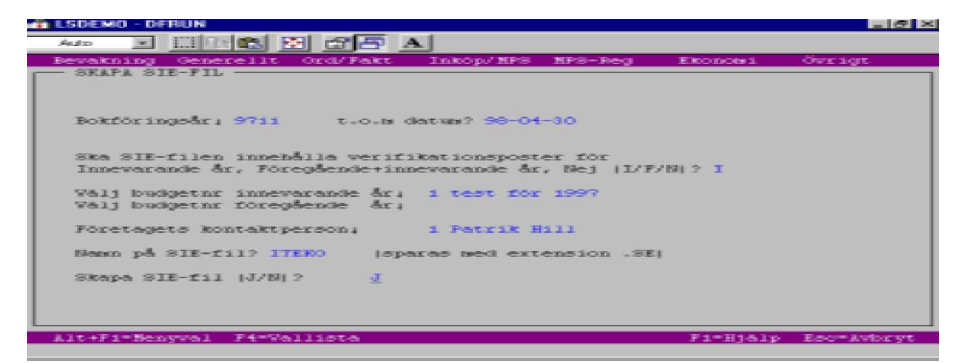

| Bokföringsår:                                                                                                    | Här anges från vilket bokföringsår uppgifterna skall hämtas.                                                                                                    |
|----------------------------------------------------------------------------------------------------|----------------------------------------------------------------------------------------------------|
| T.O.M-datum:                                                                                                    | Föreslår alltid det valda bokföringsårets t.o.m-datum.<br>Kan ändras, om ej hela bokföringsåret skall innefattas.                                                         |
| Skall SIE-filen<br>innehålla verifikations-<br>poster för Innevarande,<br>Innevarande + Före-<br>gående, Nej (I, F, N): | I = tar endast med poster för innevarande år.                                                                                                    |
|                                                                                                    | Går betydligt fortare att skriva ut än valet F och bör<br>därför användas när endast innevarande års poster är<br>av intresse.<br>Väljs ett I, kan endast typ 4 användas. |
|                                                                                                    | F = innevarande + föregående års poster skrivs ut.<br>Ett F innebär att endast typ 4 kan användas.                                                                        |
|                                                                                                    | N = innebär att inga transaktioner skrivs ut, utan endast<br>boksluts-och periodssaldon för både innevarande och<br>föregående år.<br>N = typ 1 och 2 kan användas.       |
| Välj budgetnr inne-<br>varande år:                                                                                      | Välj från vilken budget uppgifterna skall hämtas.                                                                                                    |
| Välj budgetnr före-<br>gående år:                                                                                       | Här anges föregående bokföringsår, om F valts tidigare.                                                                                                    |

| Företagets kontaktperson: | Här finns möjlighet att ange en eventuell kontaktperson på<br>företaget.                                                                                                  |
|---------------------------|----------------------------------------------------------------------------------------------------|
| Namn på SIE-fil:          | ITEKO kommer automatiskt upp som förslag.<br>Det går givetvis att ändra.<br>Extension .se läggs automatiskt dit.<br>Filen sparas sedan på hårddisken med angivet namn.se. |
| Skapa SIE-fil J/N:        | Välj J för att starta skapandet av filen.                                                                                                    |

### Momsredovisning

| 0    | э<br>м                     |
|------|----------------------------|
| 0    | N                          |
| 1    |                            |
|      |                            |
| 0    | N                          |
| 1    | J                          |
| 0    | N                          |
| 1    | a                          |
| 0    | N                          |
| 1    | 3                          |
| 0    | 3                          |
| 0    | N                          |
| 1    | J                          |
| 0    | J                          |
| -) 2 | 3                          |
|      | 1<br>0<br>1<br>0<br>1<br>2 |

Att tänka på innan momsdeklaration körs ut:

Gå in under Ekonomi, Registervård, Rapportmall, välj Momsdeklarationen, kontrollera att alla konton stämmer.

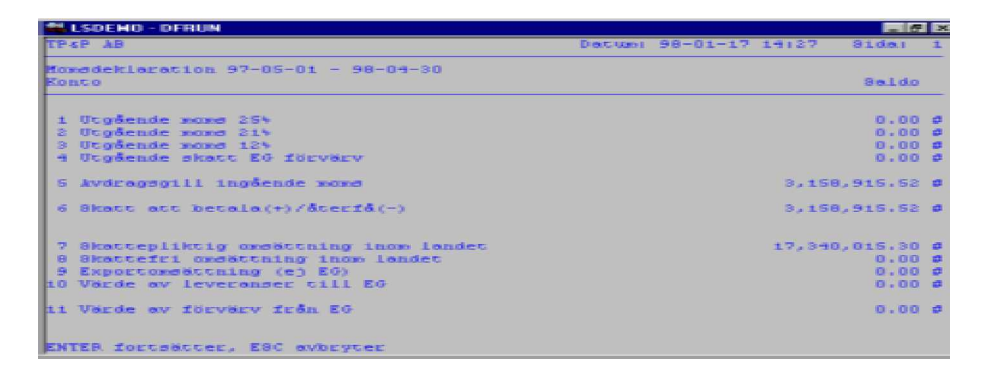

Verkar allt OK i rapportmallen, skrivs momsdeklarationen ut i den rapportgenerator som ligger under Ekonomi. Redovisning.

### Bokslutsdispositioner

| Bevakning Generelit Ord/Fakt I<br>VERIFIRATIONOREGISTRERING | nköp/MPS MPS-Reg                                                                                                    | Ekonomi                                                                                     | Ovelgt |
|-------------------------------------------------------------|----------------------------------------------------------------------------------------------------|---------------------------------------------------------------------------------------------|--------|
| os Konto                                                    | Utokriže Dok<br>Overšating v<br>Koste<br>Koste<br>Kostadastal<br>Huvudaak<br>Veilikatios<br>Baldabalass<br>Ttansaktions<br>Rapostemet<br>Autosatkonte<br>Bakslutadie | föringsorde<br>okföringsor<br>le<br>sliste/Dego<br>liste<br>etor<br>cing är På<br>ositioner | ok     |
| /ernr: 35<br>Jatum: 97-12-08<br>Dext:                       | Sugaroou                                                                                                    |                                                                                             |        |

Detta program ligger under Redovisning, Verifikationsregistrering, Shift+F9.

Bokslutsdispositioner registreras vid bokslut, för att t.ex. simulera ett bokslut.

Ange datum för transaktionen, eventuell text till densamma, samt vilka konton som skall beröras.

Så länge bokslutsdispositionen inte är uppdaterad, kommer det upp en extra fråga vid utskrift av verifikat och rapporter, där valmöjlighet ges, om utskriften skall inkludera bokslutsdispositionen eller ej.

### Uppdatera bokslutsdispositioner

| F | LSDEHO - DFF | TUM                |                            |                            |                       |            | _ 6 ×      |
|---|--------------|--------------------|----------------------------|----------------------------|-----------------------|------------|------------|
|   | Bevelchling  | Generellt          | Ord/Fakt                   | Inköp/HPS                  | RP3-Reg               | Elconomi   | Ovelgt     |
| 1 | - UPPDATERJ  | BORSLUTSD          | ISPOSITIONE                | B                          |                       |            |            |
|   |              | Orval              |                            |                            |                       |            |            |
| I |              | Bokför1            | ngsår: 9611                | (96-05-0                   | 1 - 97-04-            | 30)        |            |
|   |              |                    |                            |                            |                       |            |            |
|   |              | Observe<br>då boks | ra att inge<br>lutsdisposi | n får arbet<br>tioner uppd | a med veri<br>ateras. | fikationer |            |
| I |              | Skrivar            | e: BILDSK<br>Utskri        | ien<br>ft på bilds         | letitizari            |            |            |
| ŀ | ALC+F1=Rens  | val F4=Va          | llista                     |                            |                       | Fi=Haala   | Eso=Avbryt |
|   |              |                    |                            |                            |                       |            |            |

Programmet Uppdatera bokslutsdispositioner, ligger under Ekonomi, Redovisning.

Bokslutsdispositionerna uppdateras när de är korrekta.

Ange aktuellt bokföringsår, samt vilken skrivare som skall användas.

OBS!! Ingen får arbeta med verifikationer, när uppdaterinen görs.

Boks luts disposition er upp dater as till huvud boken i ordinarie verifikations nummer-ordning.

Efter uppdateringen syns bokslutsdispositionerna i dagboken och i huvudboken.

### Uppdatera ingående balans

| LSDENO - DF | RUM          |                       |                    |            |          | - 6         |
|-------------|--------------|-----------------------|--------------------|------------|----------|-------------|
| Bevokning   | Generellt    | Or d/Fakt             | Inköp/HPS          | MP8-Reg    | Elconomi | Ovelgt      |
| - UPPDATERJ | L INGAENDE I | BALANS                |                    |            |          |             |
|             | Urval        |                       |                    |            |          |             |
|             | Bokföri      | ngsår: 9711           | (97-05-0           | 1 - 98-04- | 30)      |             |
|             | Föregåe      | nde år 9611           | (96-05-0           | 1 - 97-04- | 30)      |             |
|             | Skriver      | e: LASERLI<br>LASERSI | IGG<br>RRIVARE LIG | GANDE A4   |          |             |
| Alc+Fi=Reny | rval FH-Va   | LLista                |                    |            | F1=H36Lp | Esc-Avioryt |

Detta program ligger under Ekonomi, Redovisning.

Välj bokföringsår att uppdatera ingående balans i.

Systemet väljer automatiskt ut föregående år, från vilket utgående balansen uppdateras ifrån.

Finns även vallista på skrivare.

Uppdatering av IB kan göras hur många gånger som helst så länge föregående bokföringsår ej avslutats eller innevarande års bokföring låsts.

### Modifiera ingående balans

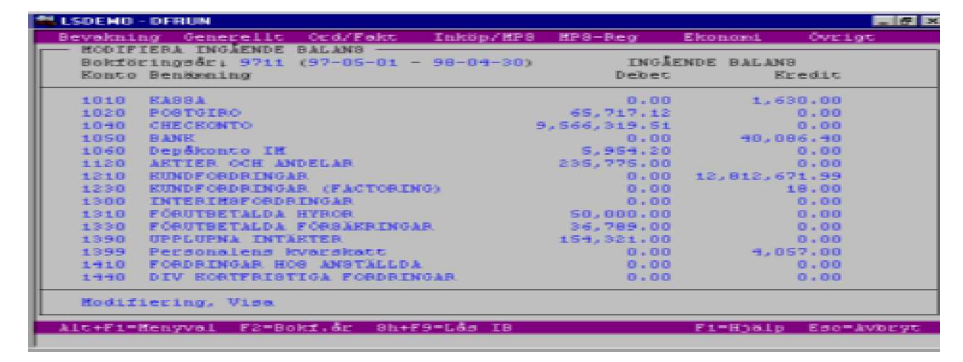

Under Ekonomi, Registervård finns även en manuell hantering för ingående balans, i programmet Modifiera ingående balans.

Där kan registreringar och modifieringar göras per kontonummer. Detta är endast möjligt så länge föregående år ej är avslutat.

För att byta bokföringsår, tryck F2.

För att undvika att den ingående balansen uppdateras av misstag, kan den låsas. Detta görs via Shift + F9.

## Avsluta bokföringsår

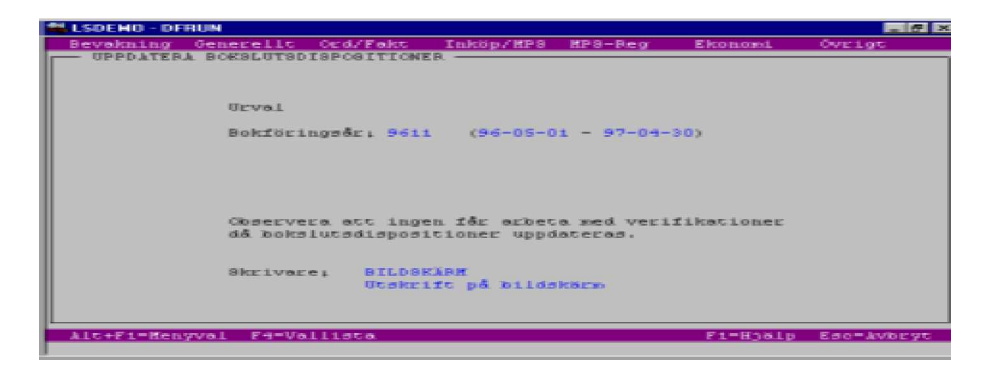

Ange vilket bokföringsår som skall avslutas. Skulle inte alla verifikat eller bokslutsdispositioner vara uppdaterade till huvudboken, visas ett meddelande som påpekar detta. Bokföringsåret går då ej att avsluta.

OBS!! Ingående balans uppdateras ej i detta program. (Se sidan 29.)

## **Budget**

## Budgetregistrering

Budgetprogrammet finns under Ekonomi.

Här görs budgetregistrering, kopiering, förändring och borttag av budget. Alla dessa val, utom registrera, nås via Shift + F9 i Budgetregistreringsprogrammet.

| ľ  | LSDEND - DFRUN                           |                      |           |            |            | - 6 ×       |
|----|------------------------------------------|----------------------|-----------|------------|------------|-------------|
| I. | Bevakning Generellt                      | Ord/Fakt             | Inkop/HPS | HP3-Reg    | Elconomi   | Ovelet      |
|    | BUDGETREGISTREBING                       |                      |           |            |            |             |
| l  | Rostnadsställe                           | Projekt              |           | Descrites  | Debet      | Eredit      |
| I  |                                          |                      |           | -          |            |             |
| I  |                                          |                      |           |            |            |             |
|    |                                          |                      |           |            |            |             |
| l  |                                          |                      |           |            |            |             |
| l  |                                          |                      |           |            |            |             |
| I  |                                          |                      |           |            |            |             |
| l  | Konco: 1010 E&88&                        |                      |           | S carana.1 |            |             |
| l  | Bok1.år: 9711 (97-05<br>Text: Budget för | -01 - 98-04-<br>1997 | 30)       | Budgeti    | 1 Dectored | 97-12-01    |
| 1  | Alt+Fi=Heny FH=Vall                      | 1858                 | 8         | h+F9=Övrig | Fi=Hjälp   | Esc=levbcyt |

#### Nyregistrering.

| Bokf.år:     | Ange för vilket bokföringsår budgeten skall skapas.                                                                                                    |
|--------------|----------------------------------------------------------------------------------------------------|
| Budget:      | Här anges ett för denna budget specifikt nummer.                                                                                                    |
| Datum, text: | Dessa fält är endast information och kan därför användas på valfritt sätt.                                                                                                    |
|              | Förslagsvis sätts datum till budgregistreringsdatum och texten<br>används som en förklaring till det är för budget. (Se bild ovan.)                                                                            |
| Konto:       | Välj vilket konto som skall budgeteras. (Vallista finns via F4.)                                                                                                    |
|              | Varje konto kan indelas per kostnadsställe och/eller projekt.<br>Skall kostnadsställe/projekt användas, måste detta dock först<br>markeras med ett J i kontoplanen. (Se Konto under Ekonomi,<br>Registervård.) |

När konto valts, tryck enter två gånger, så markören står vid datum längst ner i bilden.

Här finns nu två olika sätt att göra fördelningen på det angivna kontot. Antingen manuellt eller efter en redan gjord fördelningsmall.

#### Manuell fördelning.

Ange vilket datum beloppet skall registreras på kontot. (Lämpligen den första i varje månad.

Sedan registreras aktuellt belopp i debet eller kredit.

Skall mer än en rad registreras på samma konto, gå med pil ned till en blank rad och tryck Enter.

Bilden på skärmen visar endast det konto som just nu registreras. Vid utskrift visas dock alla registreringar.

**Fördelning enligt mall.** (Upplägg av mall, se sidan 35.) Skall fördelningen göras efter en färdig mall, tryck pil upp för att komma till Mall, när markören står vid Datum längst ned till höger i bilden.

Välj ut aktuell mall (vallista finns via F4), tryck Enter.

I nästa ruta anges ett totalbelopp för hela året, i debet respektive kredit.

Fördelningen startas genom att svara J på frågan Starta fördelning. Den sker direkt och inom de start- och slutdatum som angivits i Registervård år, samt efter de procentsatser som angivits i mallen.

Skulle differens uppstå vid fördelningen, läggs den på sista månaden. Resultatet av fördelningen visas direkt i det stora fönstret i budgetregistreringen.

#### Modifiera budget.

För att modifiera en redan befintlig rad, välj ut bokföringsår och vilken budget som skall modifieras.

Välj konto genom att ställa markören på den aktuella raden och sedan trycka Enter. Raden hamnar då i rutan längst ned, där modifieringen sedan kan göras.

#### Borttag av budgetrad.

Om en rad i budgeten skall tas bort, gå med pilarna till aktuell rad och tryck sedan Shift + F2.

#### Program som nås via Shift + F9 i budgetregistreringsprogrammet:

#### Utskrift budget.

| ľ | 🗮 LSDEHO - E | FRUN       |           |                      |                   |         |                                         | _ (7 ×      |
|---|--------------|------------|-----------|----------------------|-------------------|---------|-----------------------------------------|-------------|
| I | Bevakning    | Generell   | e Ger     | i/Fakt               | Inköp/HPS         | HP3-Reg | Flonosi                                 | Ovelgt      |
| Ī | UTSEBIFT     | BUDGET -   |           |                      |                   |         |                                         |             |
| I | UEV          | na.L       |           |                      |                   |         |                                         |             |
| 1 | Bok          | föringsåri |           | 9711                 |                   |         |                                         |             |
| ł | Bud          | lgec       | fr 0304   | 1                    |                   | C0301   | 1                                       |             |
| 1 | Eon          | 0.0        | I I CONTA |                      |                   | C 0001  | 0000                                    |             |
| 1 | Est          |            | 10001     |                      |                   | C 030 L | 0000                                    |             |
| I | PEO          | jekt       | 12000     |                      |                   | C 000   | 000000000000000000000000000000000000000 | 0000000     |
|   | Dat          | uan        | ££036     | 98-01-0              | L                 | 0.000   | 981231                                  |             |
|   | 8kz          | ivare;     |           | BILDSRÅD<br>OCSKE114 | an<br>: på bildsk | 800     |                                         |             |
| l | Alt+F1=He    | nyval Far  | Valli     | ica.                 |                   |         | F1=H)al;                                | Eschikvbryt |
| I |              |            |           |                      |                   |         |                                         |             |

I detta program finns en hel del urvalsmöjligheter. Se bild ovan. Vid alla fält med en pil, finns en vallista via F4.

Budgeten skrivs ut i sorteringsordning konto/kostnadsställe/projekt.

Summering sker per konto och per budget.

#### Kopiera budget.

| - BUDGETREG  | Generalit<br>ISTREBING                                | Ord/Fakt                              | InkSp/HPS | #P9-Reg | Elcon | ows1. | Ovelgt |
|--------------|-------------------------------------------------------|---------------------------------------|-----------|---------|-------|-------|--------|
| Kostnedsstël | Le                                                    | Projekt                               |           | Datus   |       | Debet | Eredi  |
|              | Bokförin<br>Budget;<br>Datum f<br>Bokförin<br>Budget; | οσός, 9711<br>τοπ 97-05<br>οσός, 9011 |           | 0-1310  | 04-30 |       |        |
| roncot To    |                                                       |                                       |           |         |       |       |        |

I detta program finns möjlighet att kopiera hela eller delar av en budget, till nytt år. Skall budgeten kopieras till ett nytt år, måste först det nya bokföringsåret läggas upp.

Urval görs enligt bild ovan.

#### Förändra budget.

I detta program finns möjlighet att göra procentuella förändringar på budgeten. Det finns en hel del olika urvalsmöjligheter. (Se bild nedan.) Vid alla fält med pil vid sidan, finns vallista via F4.

Om inga speciella urval skall göras, är det ändå viktigt att fälten enligt bilden nedan ifylles.

| Bevoluting Gene<br>BUDGETREGISTS | erellt Ord/Fakt<br>REBING      | Inköp/HPS                                                                                                    | HP8-Beg                 | Elconomi  | OVELOT      |
|----------------------------------|--------------------------------|----------------------------------------------------------------------------------------------------|-------------------------|-----------|-------------|
| Rostnadsställe                   | Projekt                        |                                                                                                    | Decus                   | Debet     | Ered1       |
| - F                              | BANDBA BUDGET                  |                                                                                                    | 1                       | 3300.00   |             |
|                                  |                                |                                                                                                    | 1                       | 1100.00   |             |
| B                                | okföringsår, 9711              |                                                                                                    |                         | 0250.00   |             |
| B. B.                            | udgeti i                       |                                                                                                    | 1                       | 3850,00   |             |
| E. E.                            | BECO IFORM                     | COBL                                                                                                    | 399                     | 3300.00   |             |
|                                  |                                |                                                                                                    |                         | 5500.00   |             |
|                                  | 10.000 TE 0.00 PEP-0.1         |                                                                                                    | IN THE REAL PROPERTY IN | 5500.00   |             |
|                                  | Service dent som A. 10         | 2 - <b>-</b> - <b>-</b> | And the second          | 4791.60   |             |
|                                  |                                |                                                                                                    |                         | 6930.00   |             |
|                                  |                                |                                                                                                    | 98-03-01                | 4950.00   |             |
|                                  |                                |                                                                                                    | 98-04-01                | 5445.00   |             |
| Konto: 1010 H                    | KASSA                          |                                                                                                    | Situanana. I            | 53466.60  | 0.00        |
| Boki.år: 9711<br>Texti test      | (97-05-01 - 98-04-<br>Cor 1997 | 30)                                                                                                    | Budgect                 | 1 Dector  | 98-01-21    |
| Alt+Fit=Reny Fi                  | -Vallista                      | 9                                                                                                    | h+F9=Ourtor             | ET HAS IN | Enomationat |

Det går att göra både procentuella ökningar och minskningar. Ökning = ange endast procenttalet i fältet Förändring %. Minskning = ange ett minustecken framför talet.

#### Borttag budget.

| LSDENG - DFRUN                              |                    |                  |            | _ @ ×          |
|---------------------------------------------|--------------------|------------------|------------|----------------|
| Bevakning Generellt                         | Ord/Fakt I         | nköp/MPS MPS-Reg | Ekonosi    | Ovelgt         |
| BUDGETREGISTREBING                          |                    |                  |            |                |
| Rostnadsställe                              | Projekt            | Datus            | Debet      | Eredit         |
| - TA BORT                                   | BUDGET             |                  | 3300.00    |                |
|                                             |                    |                  | 1100.00    |                |
| Bokförin                                    | 0711 9711          |                  | 8250.00    |                |
| Budgeti                                     |                    |                  | 3850,00    |                |
| Ronto 1                                     |                    | Com: 9999        | 3300.00    |                |
| Kat 1                                       |                    | Cass 0000        | \$500.00   |                |
| Dector 1                                    | 1:0m 98-01-0       | 1 Com 98-01-31   | 550.00     |                |
|                                             |                    |                  | 1 5500.00  |                |
| Starta b                                    | orceag (J/M)?      |                  | 4791.60    |                |
|                                             |                    |                  | L 6930.00  |                |
|                                             |                    | 98-03-01         | 4950,00    |                |
|                                             |                    | 98-04-01         | 5995.00    |                |
| Ronto: 1010 EASSA                           |                    | Suamoni          | 53466.60   | 0.00           |
| Bohi.år: 9711 (97-05-<br>Text: test för 199 | 01 - 98-04-30<br>7 | ) Budget:        | 1 Dectures | 98-01-21       |
| Alt+F1=Heny F4=Vall1                        | 5t6.               | Sh+F9=Ovc1(      | t Fi=Hjölp | Eso= levibe ye |

Detta program används för att ta bort inaktuella budgetar. Det finns olika urvalsmöjligheter. Se bild ovan. Vallista nås via F4, i alla fält som har en pil.

Skall inga speciella urval göras, måste ändå fälten enligt bilden ovan fyllas i. Lämnas de blanka, görs inget borttag.

## Skapa budgetmall manuellt

| vakning Genere | LLC | Ord/Fakt | Inköp/HPS 8 | P3-Reo | Elconomi. | Ovelat |
|----------------|-----|----------|-------------|--------|-----------|--------|
| BUDGETHALL     |     |          |             |        |           |        |
| Procent        | 11  | 6.00     | Procent     | 131    | 0.00      |        |
| Procent        | 21  | 2.00     | Procent     | 1.91   | 0.00      |        |
| Procent        | 31  | 15.00    | Procent     | 151    | 0.00      |        |
| Procent        | -91 | 7.00     | Procent     | 151    | 0.00      |        |
| Procent        | SI  | 6.00     | Procent     | 171    | 0.00      |        |
| Procent        | 61  | 10.00    | Procent     | 181    | 0.00      |        |
| Procent        | 71  | 1.00     |             |        |           |        |
| Procent        | 81  | 10.00    |             |        |           |        |
| Procent        | 91  | 8.00     |             |        |           |        |
| Procent        | 101 | 19.00    |             |        |           |        |
| Process        | 111 | 10.00    |             |        |           |        |
| Procent        | 121 | 11.00    | Totalti     |        | 100.00    |        |
| Rolls          | 1   | Texti E  | UDGET 1998  |        |           |        |
|                |     |          |             |        |           |        |

Programmet för att skapa budgetmallar, ligger under Ekonomi, Registervård. Det finns två sätt att skapa budgetmallar på, antingen manuellt eller genom att automatskapa dem från föregående år.

Vid manuellt skapande av budgetmall, ges mallen ett nummer och en tillhörande text. (Den texten skrivs ut som rubrik tillsammans med mallnumret.)

Sedan anges fördelningsprocenten för varje månad. Den totala procenten måste bli 100. Vad totalsumman motsvarar under registreringen, visas längst ned till höger, vid Total.

Det finns möjlighet att registrera in procenttal på 18 månader, vilket möjliggör användning även om företaget har förlängt bokföringsår.

Används ej förlängt bokföringsår, skall registrering endast ske i de tolv första månaderna.

## Skapa budgetmall efter föregående år

| ľ | LSDEHO - D                              | FRUM                      |              |           |         |          | _ @ ×      |
|---|-----------------------------------------|---------------------------|--------------|-----------|---------|----------|------------|
| L | Bevekning                               | Generellt Or              | d/Fakt       | Inköp/HPS | MP3-Reg | Ekonomi  | Ovelgt     |
|   | - SEAPA B                               | JDGETHALL                 |              |           |         |          |            |
| I |                                         | Bokföringsår:<br>Detue    | 9711<br>1000 | 97-05-01  | C.030   | 98-04-30 |            |
|   |                                         | Ronto: 1010               | RASSA        |           |         |          |            |
| I |                                         | Rostnadsställe<br>Probekt | from         |           | C0301   | 0000     |            |
|   |                                         |                           |              |           |         |          |            |
| I | Hall 5 Text Automotokapad från Biår -96 |                           |              |           |         |          |            |
|   | Skapa mall (J/N) J                      |                           |              |           |         |          |            |
|   |                                         |                           |              |           |         |          |            |
| L | Alt+F1=He                               | syval                     |              |           |         | F1=Hjälp | Esc-Avbryt |
| 1 |                                         |                           |              |           |         |          |            |

Skall mallen istället skapas efter föregående bokföringsår, nås detta val via Shift + F9 i budgetmallsprogrammet.

Först väljs vilket bokföringsår som skall ligga till underlag för mallen. (Det går även att reglera detta datum.)

Därefter anges konto, kostnadsställen och eventuella projekt.

Sedan ges mallen ett nummer och eventuell text skrivs dit. Till sist besvaras frågan om mall skall skapas, med ett J = Ja.